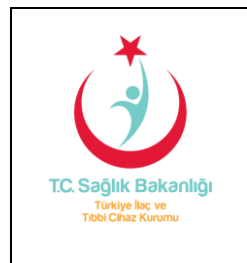

#### ÜCRETLİ BAŞVURULARDA TAHAKKUK

Kurumumuza yapılan ücretli başvuruların işleyişi değiştirilmiştir.

- Bu değişiklik sonucunda elektronik başvuru sırasında seçilen birim adı ve başvuru tipinin doğruluğu önem kazanmıştır.
- Hatalı başvuru tipiyle yapılan başvurular incelemeye girmeden ilgili birim tarafından reddedilecektir.
- Başvuru sürecinizin tamamlanabilmesi için ilgili birime yapacağınız elektronik başvuru sırasında DOĞRU başvuru tipini seçtiğinize emin olunuz.
- Kurumsal tahsilat uygulamasıyla yalnızca Belge/Hizmet ve Başvuru ücreti tahsilatı yapılmaktadır. Maliye harç işlemleri başvuru sahibi firma ile birimin sorumluluğundadır.

Bundan böyle başvuru ücreti ile Belge/Hizmet ücretine tabi başvuruların uygulaması tahakkuka bağlı olarak aşağıdaki gibi olacaktır.

Yeni işleyişle birlikte ödeme yapılmadan öncelikle elektronik başvuru yapılacak ve aşağıda bildirilen yönergeler takip edilerek **"Ödeme Referans No"** ile başvuru veya Belge/Hizmet ücreti yatırılacaktır.

Bildirilen yönergeler yalnızca genel evrak başvuru işlemleri için değil, işleme ait özellikli menüleri olan (Ruhsat Başvuru, İthalat/Kontrol, Varyasyon Başvurusu, Kozmetik Ürün Bilgilendirme gibi) başvurular için de geçerlidir.

NOT1: 01.03.2015 öncesi makbuzların kullanımı, 31.05.2015 tarihi saat 24:00'e kadar geçerli olacaktır.

# A- ÜCRETE TABİ EVRAKIN ÖDEME ŞEKLİNE GÖRE ELEKTRONİK BAŞVURUSU NASIL YAPILIR?

1. 01.03.2015 öncesi tarihli makbuz mevcut ise genel başvuru ve varyasyon başvuruları "Başvurular" sekmesi kullanılarak yapılmalıdır. (Ekran 1,2)

| Firmam   İlaç Ekle   Kullanıcılarım   İlaç   Kozmetik   UZEM Bildirimi   Başvurular   İthalat/Kontrol   Advers Etki   İthalat Bildirim   İlaç İhracat Başvuru   Başvuru Takip |                       |                         |                    |                     |                  |                |                |                    |
|----------------------------------------------------------------------------------------------------|-----------------------|-------------------------|--------------------|---------------------|------------------|----------------|----------------|--------------------|
| Genel Kurumsal Tahakkuk 🌾 Fiyat 🍸 Varyasyon Kurumsal Tahakkuk                                                                                                    |                       |                         |                    |                     |                  |                |                |                    |
|                                                                                                    |                       |                         |                    |                     |                  |                |                |                    |
| Makbuz tarihi 01.0                                                                                                    | )3.2015 öncesi başv   | urular içindir. Kurum   | ısal tahsilat için | lütfen Genel Kurums | al Tahakkuk ya d | a Varyasyon Ku | rumsal Tahakku | k başlığı altından |
| başvurunuzu yapınız.                                                                                                    |                       |                         |                    |                     |                  |                |                |                    |
| Fiyat Başvurusu Var                                                                                                    | ryasyon Başvuru Formu | Kozmetik Ürün Bildirimi | Genel Başvuru      |                     |                  |                |                |                    |
| Evrak Başvurusu                                                                                                    |                       |                         |                    |                     |                  |                |                |                    |
| Birim Adı                                                                                                    | Seçiniz               |                         |                    | $\overline{\nabla}$ |                  |                |                |                    |
| Başvuru Tipi                                                                                                    | Seçiniz               |                         |                    |                     |                  |                |                | $\nabla$           |

Ekran 1- Evrak Başvuru Sayfası

| TC. Sağlık Bakanlığı<br>Türkiye baç ve<br>Tibbi Civuz Kurumu                                                                                                    | TİTCK EUP<br>ÜCRETLİ BAŞVURULARDA TAHAKKUK                                                                                                    | Tarih: 20.03.2015<br>Sayfa: 2/6<br>Revizyon No: 2           |  |
|----------------------------------------------------------------------------------------------------|----------------------------------------------------------------------------------------------------|-------------------------------------------------------------|--|
| Firmam   İlaç Ekle   Kullanıcılarım   İl<br>Genel Kurumsal Tahakkuk   Fiyat   Va<br>Makbuz tarihi 01.03.2015 öncesi<br>başvurunuzu yapınız.<br>Fiyat Başvurusu Varyasyon Başvuru F | aç   Kozmetik   UZEM Bildirimi   Başvurular   İthalat/Kontrol   Advers Etki   İthalat Bildirim   İlaç İhracat Başvuru<br>ryasyon Kurumsal Tahakkuk<br>başvurular içindir. Kurumsal tahsilat için lütfen Genel Kurumsal Tahakkuk ya da Varyasyon Kuru<br>ormu Kozmetik Ürün Bildirimi Genel Başvuru | ∣ Başvuru Takip ∣<br><b>umsal Tahakkuk başlığı altından</b> |  |
| Crün Seçim<br>Crünler: Seçiniz<br>Crüntin Etiket Adı:<br>Başvuru Yollama<br>Başvuru Oluştur                                                                                        | Ortintin Barkodu:     O     Belge Merkezi Adı:                                                                                                    |                                                             |  |

Ekran 2-Varyasyon Başvuru Sayfası

Varyasyon Başvurusu Gönder

2. 01.03.2015 sonrası başvurularda 01.03.2015 öncesi tarihli makbuz mevcut değilse genel başvurular için "Genel Kurumsal Tahakkuk", varyasyon başvuruları için "Varyasyon Kurumsal Tahakkuk" sekmesi seçilerek başvuru işlemine devam edilir(Ekran3,4)

| Firmam   İlaç Ekle   Kullanıcılarım   İlaç   Kozmetik   UZEM Bildirimi   Başvurular   İthalat/Kontrol   Advers Etki   İthalat Bildirim   İlaç İhracat Başvuru   Başvuru Takip  <br>Genel Kurumsal Tahakkuk   Fiyat   Varyasyon Kurumsal Tahakkuk |                  |                     |  |  |  |  |
|----------------------------------------------------------------------------------------------------|------------------|---------------------|--|--|--|--|
| Evrak Başvurusu                                                                                                    |                  |                     |  |  |  |  |
| Birim Adı                                                                                                    | Seçiniz          | Ψ.                  |  |  |  |  |
| Başvuru Tipi                                                                                                    | Seçiniz          |                     |  |  |  |  |
| Ürün Seçimi                                                                                                    | Ūrün Seç Seçiniz | $\checkmark$        |  |  |  |  |
|                                                                                                    | □ l1gili lş Gir  |                     |  |  |  |  |
| Başvuru Konusu                                                                                                    |                  | (Maks. 99 Karakter) |  |  |  |  |

Ekran 3- Genel Kurumsal Tahakkuk sayfası

| Firmam   İlaç Ekle   Kullanıcılarım   İlaç   Kozmetik   UZEM Bildirimi   Başvurular   İthalat/Kontrol   Advers Etki   İthalat Bildirim   İlaç İhracat Başvuru   Başvuru Takip |  |  |  |  |  |
|----------------------------------------------------------------------------------------------------|--|--|--|--|--|
| Genel Kurumsal Tahakkuk 👔 Fiyat 👔 Varyasyon Kurumsal Tahakkuk                                                                                                    |  |  |  |  |  |
| Ürün Seçimi                                                                                                    |  |  |  |  |  |
| Ūrünler: Seçiniz 🔻                                                                                                    |  |  |  |  |  |
| Ürün Bilgisi                                                                                                    |  |  |  |  |  |
| Ürünün Barkodu:                                                                                                    |  |  |  |  |  |
| Örünün Etiket Adı:                                                                                                    |  |  |  |  |  |
| Belge Merkezi Adı:                                                                                                    |  |  |  |  |  |
| Başvuru Formu Yollama                                                                                                    |  |  |  |  |  |
| Başvuru Oluştur                                                                                                    |  |  |  |  |  |
|                                                                                                    |  |  |  |  |  |
| Varyasyon Başvurusu Gönder                                                                                                    |  |  |  |  |  |

Ekran 4- Varyasyon Kurumsal Tahakkuk sayfası

3. İthalat/Kontrol başvurularında 01.03.2015 öncesi tarihli makbuz ile başvuru yapılıyorsa "Makbuzlu Tahsilat" seçilmelidir. **"Ödeme Referans No"** ile işlem yapmak için "Kurumsal Tahsilat" seçilerek işleme devam edilir. (Ekran 5)

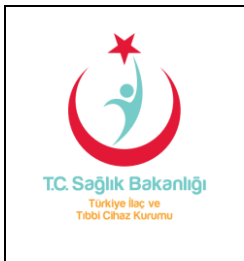

# ÜCRETLİ BAŞVURULARDA TAHAKKUK

Tarih: 20.03.2015 Sayfa: 3/6 Revizyon No: 2

Ekran 5- İthalat/Kontrol başvurularında tahsilat türü seçimi

#### B- ÜCRETE TABİ EVRAKIN BAŞVURU TİPİNE GÖRE ELEKTRONİK BAŞVURUSU NASIL YAPILIR?

İki tip başvuru ücreti bulunmaktadır

- ✓ Belge/Hizmet Ücreti: Ücreti iade edilebilen başvuru tipidir.
- ✓ Başvuru Ücreti: Ücreti kesinlikle iade edilmeyen başvuru tipidir.

#### BELGE/HİZMET ÜCRETİNE TABİ EVRAKIN ELEKTRONİK BAŞVURUSU NASIL YAPILIR?

 Belge/Hizmet ücretine tabi başvurularda 01.03.2015 tarihinden öncesine ait makbuzunuz yoksa "Kurumsal Tahsilat" işlemi yapılır. Başvurunun gönderilmesi sonucunda tarafınıza "Ödeme Referans No" gönderilmeden sadece İşlem Takip Numarası ile fiziki evrak Kurumun Gelen Evrak Birimine teslim edilir.

Belge/Hizmet ücretine tabi başvuruların Ödeme Referans numarası, başvurunuz Kurum tarafından değerlendirildikten sonra tarafınıza e-posta ile gönderilecektir.

Belge/Hizmet ücretine tabi evrak başvurularında sadece işlem takip numarası görüntülenir.

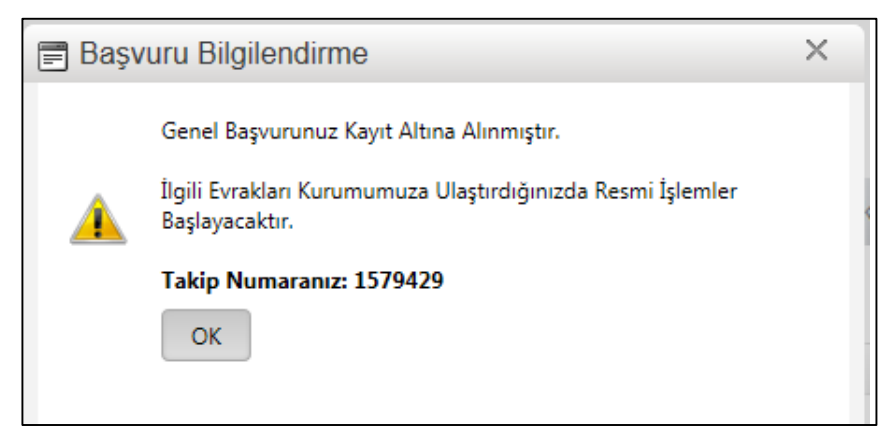

Ekran 6- Belge/Hizmet ücretine tabi başvurular için başvuru bilgilendirme ekranı

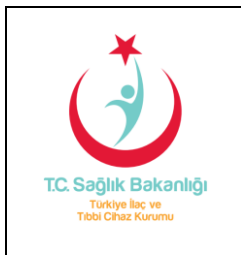

## ÜCRETLİ BAŞVURULARDA TAHAKKUK

- 2. Ödeme işlemi yapılmadan evraklar Kurumumuzun Gelen Evrak Birimine teslim edilir ve ilgili birime gider.
- 3. İlgili birim tarafından incelemeye alınan evrakta eksik bulunduğu takdirde, birim firmaya eksik yazısı yazar ancak firma eksik bulunan başvuruya "Eksik Evrak Başvurusu" şeklinde dönüş yapamaz. Eksik bulunan işin tahakkuku olmadığı için, firma yeniden ilk başvuruyu yaptığı şekilde başvurusunu yeniler.
- 4. İlgili birim tarafından incelenen evrak onay alırsa, birim çalışanı tarafından oluşturulan tahakkuk işlemine istinaden, **"Ödeme Referans No"** içeren e-posta, başvuruyu gerçekleştiren firma sistem kullanıcısı ile firma yetkili e-posta adreslerine de gönderilir.
- 5. "Ödeme Referans No" içeren e-postada yer alan ücret, <u>http://www.titck.gov.tr/UnitDetails.aspx?DetailId=k48g9MJPC/U=</u> linkinde bulunan ödeme talimatlarına uyularak 10 gün içerisinde tüm Ziraat Bankası şubelerinden yapılmalıdır. 10 gün içerisinde ödemesi yapılmayan başvuru evrakı sonuçlandırılmadan iptal edilir.
- 6. Ödeme işlemi yapılan makbuzların dekontu, ödemeyi takiben ilgili işin içine sistem tarafından eklenmektedir. İlgili birim yapılan başvuru için makbuzun aslını istemediği takdirde sistem tarafından eklenen makbuz dokümanı yeterli olacaktır.
- 7. Ödemeyi takiben fiziki dekontun Kuruma teslimatı için başvuru yapılan birimin başvuru tipi listesinde yer alan "Makbuz/Dekont Teslim" seçilerek ve ücrete tabi iş ilgi tutularak Kuruma ulaştırılması sağlanır.

### NOT2:

- Bir işin ücretinde eksik bulunduğu takdirde, ilgili birim eksik ücret için ek tahakkuk oluşturulur ve Kurumsal Tahsilat işlemi doğrultusunda ödeme gerçekleştirilir.
- 2014 yılına ait makbuz, Kuruma ait bir başvuruda kullanılmadıysa kurumdan iadesi alınmalıdır. Bu makbuz bir işin içinde kullanılmış durumdaysa ve bir fark ücreti söz konusu ise ek tahakkuk işlemi ile tahsil edilecektir.
- Makbuz ücretinin iade işlemi için:
  - ✓ Genel Kurumsal Tahakkuk sekmesi seçilir.
  - ✓ Birim adı olarak, STRATEJİ GELİŞTİRME DAİRE BAŞKANLIĞI altında bulunan "Muhasebe Kesin Hesap ve Raporlama Birimi" seçilir.
  - ✓ Başvuru tipi olarak, "Ret ve İade İşlemleri (Kurum Hesabına Yatırılan Ücret İadeleri)" seçilir.
  - ✓ Makbuz 01.03.2015 öncesi olduğu gibi sisteme eklenerek başvuru gerçekleştirilir( Ekran 7)

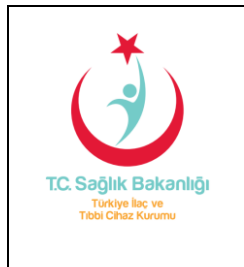

### ÜCRETLİ BAŞVURULARDA TAHAKKUK

Tarih: 20.03.2015 Sayfa: 5/6 Revizyon No: 2

| Firmam 🕴 İlaç Ekl                                                            | e   Kullanıcılarım   İlaç                                                       | Kozmetik   UZEM Bild   | irimi   Başvurular   İthala | t/Kontrol † Advers Etk | ti 🕴 İthalat Bildirim 🕴 İlaç İhracat B | aşvuru   Başvuru Takip   Ruhsat Takip |  |
|------------------------------------------------------------------------------|---------------------------------------------------------------------------------|------------------------|-----------------------------|------------------------|----------------------------------------|---------------------------------------|--|
| Ruhsat Detay   Genel Kurumsal Tahakkuk   Fiyat   Varyasyon Kurumsal Tahakkuk |                                                                                 |                        |                             |                        |                                        |                                       |  |
|                                                                              |                                                                                 |                        |                             |                        |                                        |                                       |  |
|                                                                              |                                                                                 |                        | Evrak                       | Başvurusu              |                                        |                                       |  |
|                                                                              |                                                                                 |                        |                             |                        |                                        |                                       |  |
| Birim Adı                                                                    | Muhasebe Kesin Hes                                                              | ap ve Raporlama Biri   | mi                          | ~                      |                                        |                                       |  |
| Başvuru Tipi                                                                 | Ret ve İade İşlemleri (Kurum Hesabına Yatırılan Ücret İadeleri)                 |                        |                             |                        |                                        |                                       |  |
| Ürün Seçimi                                                                  | Ürün Seç Seçiniz                                                                |                        |                             |                        | $\sim$                                 |                                       |  |
|                                                                              | □ İlgili İş Gir                                                                 |                        |                             |                        |                                        |                                       |  |
| Başvuru Konusu                                                               |                                                                                 |                        |                             | ()                     | laks. 99 Karakter)                     |                                       |  |
|                                                                              | Eklencek Makbuz Sayı :                                                          | 1 Ekle                 |                             |                        |                                        |                                       |  |
|                                                                              | Banka ve Makbuz Bilgi                                                           | si                     |                             |                        |                                        |                                       |  |
|                                                                              | 🔘 Başvuru Ücreti 🔿 Belge Ücreti (Ruhsat, Sertifika izin, Analiz) 🔘 Maliye Harcı |                        |                             |                        |                                        |                                       |  |
|                                                                              | Banka : Seçiniz                                                                 | -                      | tı : Seçiniz                | -                      | Şube : Seçiniz                         | Ŧ                                     |  |
|                                                                              |                                                                                 |                        |                             |                        |                                        |                                       |  |
|                                                                              | Makbuz No :                                                                     |                        |                             |                        | Ücret :                                |                                       |  |
|                                                                              |                                                                                 |                        |                             |                        |                                        |                                       |  |
|                                                                              | -EFT yoluyla gerçekleş                                                          | tirilen işlemlerde EFT | sorgu numarası kullanın     | nı zorunludur. EFT so  | rgu numarasını EFT işlemini yap        | ıtığınız bankadan öğrene bilirsiniz.  |  |
|                                                                              | -Maliye harcı Maliye veznelerine yatırılacaktır.                                |                        |                             |                        |                                        |                                       |  |
|                                                                              | 0 Ekle                                                                          |                        |                             |                        |                                        |                                       |  |
|                                                                              | Ek / Ekler:                                                                     |                        |                             |                        |                                        |                                       |  |
|                                                                              | Gönder                                                                          |                        |                             |                        |                                        |                                       |  |

Ekran 7- Makbuz ücretinin geri iade işlemi için başvuru ekranı

#### BAŞVURU ÜCRETİNE TABİ EVRAKIN ELEKTRONİK BAŞVURUSU NASIL YAPILIR?

 Başvuru ücretine tabi genel ya da varyasyon başvurularında 01.03.2015 tarihinden öncesine ait makbuzunuz yoksa "Kurumsal Tahsilat" doğrultusunda "İşlem Takip numarası" ile birlikte "Ödeme Referans No" alınarak işlem yapılır. "Başvuruyu Gönder" seçeneğinden sonra Ekran 8 deki "Başvuru Bilgilendirme" ekranı görüntülenir. Bu ekranda görüldüğü üzere hem işlem takip numarası hem de "Ödeme Referans No" mevcuttur.

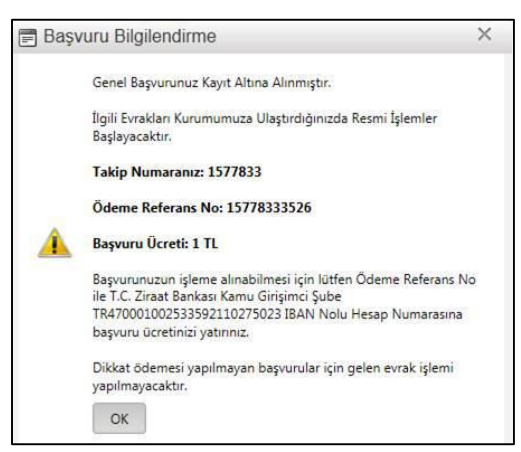

Ekran 8: Başvuru ücretine tabi başvurular için başvuru bilgilendirme ekranı

- 2. Başvuru ücretine tabi evrak başvuruları ödeme işlemi gerçekleştirilmeden Kurum Gelen Evrak Birimine teslim edilemez.
- Başvuru Bilgilendirme ekranı ve "Ödeme Referans No" içeren e-postada yer alan ücret, <u>http://www.titck.gov.tr/UnitDetails.aspx?DetailId=k48g9MJPC/U=</u> linkinde bulunan ödeme talimatlarına uyularak 10 gün içerisinde tüm Ziraat Bankası şubelerinden yapılmalıdır. 10 gün içerisinde ödemesi yapılmayan başvuru evrakı sonuçlandırılmadan

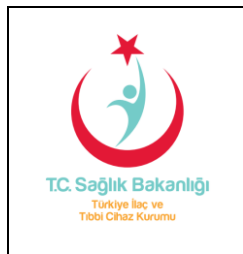

### ÜCRETLİ BAŞVURULARDA TAHAKKUK

iptal edilir. Hali hazırda uygulanan süreçte sistemden yapılan başvurunun geçerli olabilmesi için fiziki dosyanın **30 gün** içerisinde kuruma teslim edilmesi gerekmektedir. Ödeme süresi ile birlikte fiziki evrakın teslimatı için belirlenen süreye dikkat edilmelidir. Fiziki evrakı belirlenen sürede teslim edilmeyen başvurunuz ödeme yapılmış olsa da iptal edilecektir.

- 4. Başvuru ücretine tabi evrak başvurularında, dekontun pdf dosyası sistem tarafından başvurunuza eklendiği için tarafınızca fiziki dosyaya eklenmesi yeterlidir.
- 5. Başvuru ücretine tabi evrak başvurularında kesinlikle ücret iadesi yapılmamaktadır. Bu nedenle başvuru yaparken başvuru tipi, ilgili birim ve eklenen dokümanların doğru olması önem taşımaktadır.
- 6. Başvurularda hangi ücret tipi ile ne kadar tutar istendiği "Genel Kurumsal Tahakkuk" ekranında (Ekran 9) görüntülenmektedir.

| Firmam 🕴 İlaç Ekle 🕴 Kullanı cılarım 🕴 İlaç 🕴 Kozmetik 🕴 UZEM Bildirimi 🔋 Başvurular 🕴 İthalat/Kontrol 🕴 Advers Etki 🎽 İthalat Bildirim 🕴 İlaç İhracat Başvuru T akip 🕴 |                                                                                                    |                    |                          |                    |   |  |  |  |
|----------------------------------------------------------------------------------------------------|----------------------------------------------------------------------------------------------------|--------------------|--------------------------|--------------------|---|--|--|--|
| Ruhsat Takip 🕴 Ruhsat Detay 🕴 Genel Kurumsal Tahakkuk 🕴 Fiyat 🕴 Varyasyon Kurumsal Tahakkuk                                                                             |                                                                                                    |                    |                          |                    |   |  |  |  |
|                                                                                                    |                                                                                                    |                    |                          |                    |   |  |  |  |
|                                                                                                    | -                                                                                                    | VIAK BAŞVULUSU     |                          |                    |   |  |  |  |
| Birim Adı                                                                                                    | Ruhsatlı İlaçlar Birimi                                                                                        |                    | $\nabla$                 |                    |   |  |  |  |
| Başvuru Tipi                                                                                                    |                                                                                                    |                    |                          |                    | • |  |  |  |
| Ürün Seçimi                                                                                                    | Dokuman Tipi                                                                                                   | Başvuru Tutarı     | Belge / Hizmet<br>Tutarı | Maliye Harc Tutarı |   |  |  |  |
|                                                                                                    | İthalat yeri için başvuru                                                                                      | <b>231,23</b>      | •                        | •                  | - |  |  |  |
| Başvuru Konusu                                                                                                    | Uygulamaya geçiş-taahhütler                                                                                    |                    |                          |                    |   |  |  |  |
|                                                                                                    | Satış izni (devir sonrası satış izni başvurusu)                                                                | <b>550,88</b>      |                          |                    | E |  |  |  |
|                                                                                                    | Zayii ruhsat belgesi ve imal ruhsat harcı                                                                      |                    | 2.155,92                 | <b>5</b> 90,70     |   |  |  |  |
|                                                                                                    | <ul> <li>Satış izni(varyasyon işlemine bağlı "ruhsat değişikliği"<br/>sonrası satış izni başvurusu)</li> </ul> | <b>550,88</b>      | •                        | •                  |   |  |  |  |
|                                                                                                    | Barkod onayı                                                                                                   | •                  |                          |                    |   |  |  |  |
| Aktif Kullanıcı Savısı: 20                                                                                                    | Ruhsat şerhi                                                                                                   | •                  |                          |                    |   |  |  |  |
|                                                                                                    | Mevcut Birim Formül Onayı (İhale İçin İstenen)                                                                 | •                  |                          |                    |   |  |  |  |
|                                                                                                    | Ara Ürün İzin Belgesinden Ruhsata Geçiş için başvuru<br>sonrası yazışmalar                                     | •                  | •                        |                    |   |  |  |  |
|                                                                                                    | Varyasyon işlemlerine bağlı ruhsat değişikliği belgesi                                                         | -                  | <b>7</b> .107,08         |                    |   |  |  |  |
|                                                                                                    | ı İç-dış ambalajda değişiklik başvurusu (tarafımızca onay<br>verilen değişikliklerin yansıtıldığı ambalajlar)  | •                  | •                        |                    |   |  |  |  |
|                                                                                                    | <ul> <li>Sekonder ambalaj tedarikçisinin ünvan/adresinde değişiklik<br/>başvurusu</li> </ul>                   | <b>a = 2</b> 31,23 | •                        |                    |   |  |  |  |
|                                                                                                    | Zayii ruhsat başvurusu                                                                                         |                    |                          |                    |   |  |  |  |
|                                                                                                    | İmal ruhsat harcı ve devren düzenlenen ilaç ruhsatı                                                            |                    | <b>7</b> .107,08         | <b>590,70</b>      |   |  |  |  |
|                                                                                                    | İthal ruhsat harouvo dovron düzonlonon ilas ruhsatı                                                            | -                  | 7 107 08                 | - 1 182 00         | * |  |  |  |

Ekran 9-Başvuru tipi seçimi